# SpeedStream 5861

ADSL Business Class Router Quick Start Guide

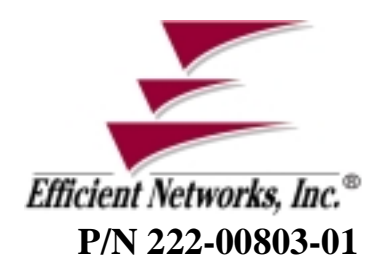

#### © Copyright 2000, Efficient Networks, Inc. All rights reserved. Printed in the U.S.A.

Product names mentioned herein may be trademarks and/or registered trademarks of their respective companies. Efficient Networks, Inc. shall not be liable for technical or editorial errors or omissions in this document; nor for incidental or consequential damages resulting from the furnishing, performance, or use of this material.

#### Efficient Networks, Inc. - End User Software License and Limited Warranty

#### INSTALLATION OF THE HARDWARE AND SOFTWARE PROVIDED BY EFFICIENT NETWORKS, INC. ("ENI") CONSTITUTES ACCEPTANCE BY YOU OF THE TERMS OF THE FOLLOWING SOFTWARE LICENSE AND LIMITED WARRANTY. IF YOU DO NOT ACCEPT THESE TERMS, PLEASE RETURN THE HARDWARE AND SOFTWARE IN ITS ORIGINAL PACKAGING TO THE STORE OR OTHER VENDOR FROM WHICH YOU PURCHASED IT FOR A FULL REFUND OF THE PURCHASE PRICE.

The following describes the your license to use the software (the "Software") that has been provided with your ENI DSL customer premises equipment ("Hardware") and the limited warranty that ENI provides on its Software and Hardware.

#### Software License

The Software is protected by copyright laws and international copyright treaties. The Software is licensed and not sold to you. Accordingly, while you own the media (CD ROM or floppy disk) on which the Software is recorded, ENI retains ownership of the Software itself.

1. **Grant of License**. You may install and use one (and only one) copy of the Software on the computer on which the Hardware is being installed. If the Hardware is being installed on a network, you may install the Software on the network server or other server-side device on which the Hardware is being installed and onto the client-side devices connected to the network as necessary.

- 2. Restrictions. The license granted is a limited license. You may NOT:
- sublicense, assign, or distribute copies of the Software to others;
- decompile, reverse engineer, disassemble or otherwise reduce the Software or any part thereof to a human perceivable form;

#### Efficient Networks, Inc.

- modify, adapt, translate or create derivative works based upon the Software or any part thereof; or
- rent, lease, loan or otherwise operate for profit the Software.

3. **Transfer.** You may transfer the Software only where you are also transferring the Hardware. In such cases, you must remove all copies of the Software from any devices onto which you have installed it, and must ensure that the party to whom you transfer the Hardware receives this License Agreement and Limited Warranty.

4. Upgrades Covered. This license covers the Software originally provided to you with the Hardware, and any additional software that you may receive from ENI, whether delivered via tangible media (CD ROM or floppy disk), down loaded from ENI or delivered through customer support. Any such additional software shall be considered "Software" for all purposes under this License.

5. **Export Law Assurances.** You acknowledge that the Software may be subject to export control laws and regulations of the U.S.A. You confirm that you will not export or re-export the Software to any countries that are subject to export restrictions.

6. No Other Rights Granted. Other than the limited license expressly granted herein, no license, whether express or implied, by estoppel or otherwise, is granted to any copyright, patent, trademark, trade secret, or other proprietary rights of ENI.

7. **Termination.** Without limiting ENI's other rights, ENI may terminate this agreement if the you fail to comply with any of its provisions. Upon termination, the you must destroy the Software and all copies thereof.

#### Limited Warranty

ENI provides the following limited warranties to the original end-user of the Hardware and Software:

1. **Hardware**. Efficient warrants that the Hardware will be free from defects in materials and workmanship and will perform substantially in compliance with the user documentation relating to the Hardware for a period of one year from the date the original end user received the Hardware.

2

2. **Software**. Efficient warrants that the Software will perform substantially in compliance with the end user documentation provided with the Hardware and Software for a period of ninety days from the date the original end user received the Hardware and Software. The end user is responsible for the selection of hardware and software and software and software and software and software and applications, ENI does not warrant the compatibility or uninterrupted or error free operation of our Software with the end user's system.

3. **Exclusive Remedy**. Your exclusive remedy and ENI's exclusive obligation for breach of this limited warranty is, in ENI's sole option, either (a) a refund of the purchase price paid for the Hardware/ Software or (b) repair or replacement of the Hardware/Software with new or remanufactured products. Any replacement Hardware or Software will be warranted for the remainder of the original warranty period or thirty (30) days, which ever is longer.

#### 4. Warranty Procedures.

- Prior to returning a product under this warranty, the end user must first call ENI at (408) 878-6803, or send an email to ENI at support@efficient.com to obtain a return materials authorization (RMA) number. RMAs are issued between 8:00 a.m. and 5:00 p.m. Pacific Standard Time, excluding weekends and holidays. The end user must provide the serial number(s) of the products in order to obtain an RMA.
- After receiving an RMA, the end user should ship the product, freight or postage prepaid, to Efficient at 5200 Great America Parkway, Santa Clara, CA 95054. The RMA number must be clearly marked on the outside of the package.
- Returned Products will be tested upon receipt by ENI. Products that pass all functional tests will
  be labeled "No Problem Found" and will be returned to the end user at the end user's expense.
- Products found to be defective will be repaired or replaced at the election of ENI. ENI will
  return the repaired or replacement Product to the end user at the address provided by the end user
  at Efficient Network's expense. For Products shipped within the United States of America, Efficient will use reasonable efforts to ensure delivery within two-business days from the date sent
  by ENI. Expedited service is available at additional cost to the end user.

#### Efficient Networks, Inc.

#### 4. Limitations.

- The limited warranty does not apply to any damage or failure caused by misuse, abuse, acts of nature, accidents (for example dropping or spilling fluids on the Hardware), or the like.
- ENI will not honor, and will consider the warranty voided, if: (1) the seal or serial number on the
  Product have been tampered with; (2) the Product's case has been opened; or (3) there has been
  any attempted or actual repair or modification of the Product by anyone other than an ENI authorized service provider.
- THIS LIMITED WARRANTY IS THE ONLY WARRANTY ENI MAKES FOR THE PROD-UCT AND SOFTWARE. TO THE EXTENT ALLOWED BY LAW, NO OTHER WAR-RANTY APPLIES, WHETHER EXPRESS, IMPLIED OR STATUTORY, INCLUDING ANY WARRANTY OF MERCHANTABILITY OR FITNESS FOR A PARTICULAR PURPOSE.

5. **Beneficiary**. To the extent allowed by applicable law, this limited warranty is made only to the first purchaser of the Hardware/licensee of the Software. There are no third party beneficiaries of this limited warranty.

6. Out of Warranty Repair. Out of warranty repair is available for fixed fee. Please contact ENI at the numbers provided above to determine the current out of warranty repair rate. End users seeking out of warranty repair should contact ENI as described above to obtain an RMA and to arrange for payment of the repair charge.

#### **General Provisions**

The following general provisions apply to the foregoing Software License and Limited Warranty:

1. No Modification. No oral or written information or advice given by ENI or its dealers, distributors, employees or agents shall in any way extend, modify or add to the foregoing Software License and Limited Warranty. This Software License and Limited Warranty constitutes the entire agreement between the parties with respect to the subject matter hereof, and all prior proposals, agreements, representations, statements and undertakings are hereby expressly canceled and superseded. This Software License and Limited Warranty may not be changed or amended except by a written instrument executed by a duly authorized officer of ENI.

4

2. EXCLUSION OF INCIDENTAL, CONSEQUENTIAL AND CERTAIN OTHER DAMAGES. TO THE FULL EXTENT PERMITTED BY LAW, IN NO EVENT SHALL ENI BE LIABLE, WHETHER UNDER CONTRACT, WARRANTY, TORT OR ANY OTHER THEORY OF LAW FOR ANY SPECIAL, INCIDENTAL OR CONSEQUENTIAL DAMAGES WHATSOEVER, INCLUDING BUT NOT LIMITED TO DAMAGES FOR LOSS OF PROFITS, BUSINESS INTER-RUPTION, PERSONAL INJURY, LOSS OR IMPAIRMENT OF DATA OR BUSINESS INFORMA-TION, EVEN IF ENI HAS BEEN NOTIFIED OF THE POSSIBILITY OF SUCH DAMAGES. ENI'S LIABILITY TO YOU (IF ANY) FOR ACTUAL DIRECT DAMAGES FOR ANY CAUSE WHAT-SOEVER, AND REGARDLESS OF THE FORM OF THE ACTION, WILL BE LIMITED TO, AND SHALL NOT EXCEED, THE AMOUNT PAID FOR THE HARDWARE/SOFTWARE.

3. General. This Software License and Limited Warranty will be covered by and construed in accordance with the laws of the State of Texas, and shall inure to the benefit of ENI and its successor, assignees and legal representatives. If any provision of this Software License and Limited Warranty is held by a court of competent jurisdiction to be invalid or unenforceable to any extent under applicable law, that provision will be enforced to the maximum extent permissible, and the remaining provisions of this Software License and Limited Warranty will remain in full force and effect. Any notices or other communications to be sent to ENI must be mailed by certified mail to the following address:

Efficient Networks, Inc. 4849 Alpha Road Dallas, TX 75201 Attn: Customer Service

Efficient Networks, Inc.

Efficient Networks, Inc.

# **Table of Contents**

| Installation Requirements  | 8  |
|----------------------------|----|
| Setup Instructions         | 10 |
| Command Line Interface     |    |
| Frequently Asked Questions |    |
| Front Panel LEDs           |    |
| Back Panel Connections     |    |
| Hardware Specifications    |    |
| Port Specifications        |    |
| Software Specifications    | 41 |
| Technical Support          |    |
|                            |    |

Efficient Networks, Inc.

# **Installation Requirements**

To successfully install the SpeedStream 5861 router, you will need the following:

# **PC Workstation Requirements:**

- CD-ROM drive
- Ethernet network interface card OR an Ethernet hub
- TCP/IP network protocol installed
- Web browser
- Terminal emulation software if you want to configure your router via your computer's serial port before placing it into service on a network.

# **Network Service Provider Requirements**

Your Network Service Provider (NSP) should provide the following information:

- Protocol to use:
- PPP (Point-to-Point Protocol, requires a user name and password) *or*
- RFC 1483 (SNAP encapsulation) or
- RFC 1483 MER (MAC Encapsulated Routing, requiring a
- WAN gateway address)
- 8

#### Installation Requirements

# **Network options:**

- Bridging and/or
- IP Routing (requires a WAN IP address and subnet mask)
- VPI/VCI (PVC) numbers
- DNS address
- One or more LAN IP addresses and a subnet mask

# **Package Contents:**

Your package should contain the items listed below. If you determine anything to be damaged or missing, please contact the dealer from whom the equipment was purchased.

1 SpeedStream 5861 router

1 Installation CD Package

1 Ethernet 10Base-T cable, RJ-45, red label (straight through or console)

1 Ethernet 10Base-T cable, RJ-45, yellow label (crossover)

1 RJ-45 to DB-9 serial port adapter (console)

1 DSL data cable, RJ-14, purple label (straight through)

1 power cord

Customer Release Notes with late-breaking information

Efficient Networks, Inc.

# **Setup Instructions**

# **Connecting Your Router**

Place your router in a location where it will be well ventilated. Do not stack it with other devices on carpet.

After ensuring that the power switch on the back of the router is switched *off*, connect the router to an AC power outlet using the power cord.

Use a straight-through cable (red label) to connect your PC to an Ethernet port on the router. You can also connect up to three additional LAN devices to the built-in Ethernet hub.

Switch the router power switch on.

The followng diagram shows the router when connected.

10

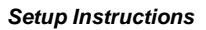

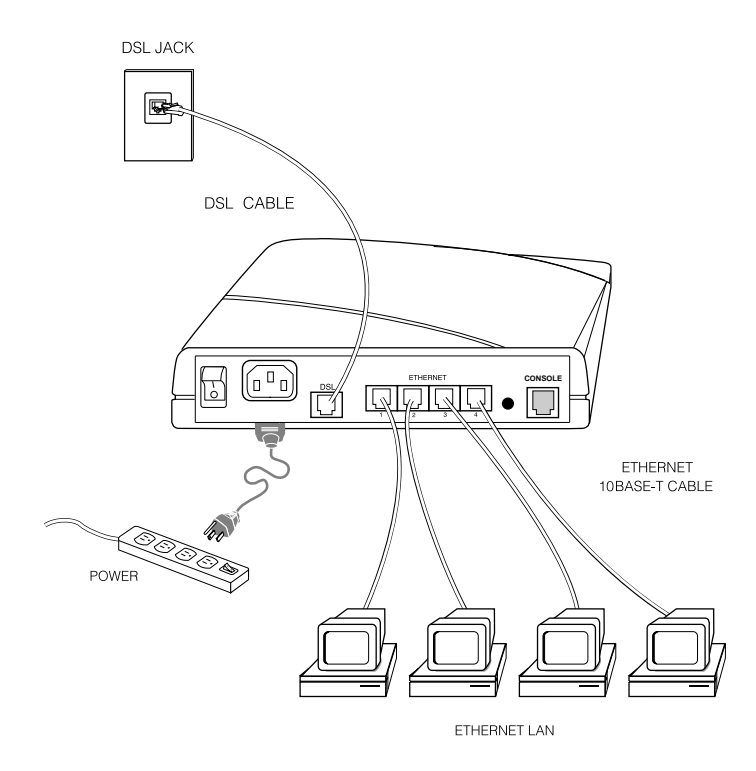

Efficient Networks, Inc.

# **Configuring Your Router**

Bridging Configuration To use the router as a bridge, no configuration is needed. Simply establish your connection to the remote location (such as your NSP).

IP Routing Configuration Your computer will be obtaining IP addresses dynamically from the router. Configure the TCP/IP stack on your PC to obtain an IP address automatically.

Point your web browser to the default address for the router: 192.168.254.254

At the login prompt, make the following entries: User Name: **login** Password: **admin** 

Efficient Networks, Inc.

Setup Instructions

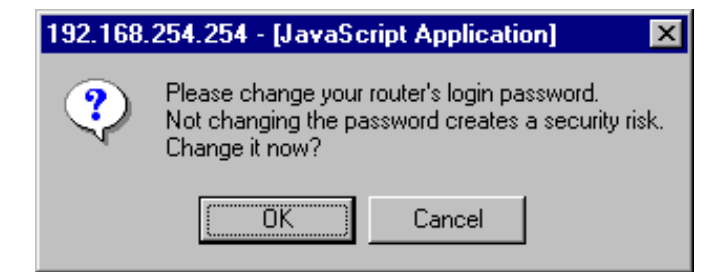

After you have logged into the router, a dialog will appear, prompting you to change the default administration password to your router. Failure to change the password from the factory default creates a security risk. It is strongly recommended that you **change the default password** before exiting this program.

You can change your default administration password by clicking on OK at the prompt, or the <u>Change Password</u> link on the Router Configuration page.

Efficient Networks, Inc.

#### **Router Configuration Screen**

After you have cleared the password change prompt (and changed your password), you will see the Router Configuration page. This page displays basic Router Information and Router Configuration settings. It also provides links to router setup and control links. The first such link is to Easy Setup.

# **Easy Setup**

Easy Setup is a set of web forms designed to facilitate the configuration of your router quickly and easily. Easy Setup is a permanent feature, accessible from any platform with a web browser.

Click on the Easy Setup link to access these forms.

Efficient Networks, Inc.

Setup Instructions

| Bouter Configuration - Netscape<br>Ble Edit View So Window Belg |                         |                                                                                 |
|-----------------------------------------------------------------|-------------------------|---------------------------------------------------------------------------------|
|                                                                 |                         |                                                                                 |
| Easy Setup     Change Password                                  | UTER INFORMATION        | N                                                                               |
| <u>Change Access</u> <u>Control</u> Enstrue Activation          | Masufacturing<br>Number | 5861 (H/W Rev:47-03)<br>[SIN:314057]                                            |
| - reader warden                                                 | Software Version        | v4.0.5                                                                          |
| <u>Rebact Router</u>                                            | Options                 | DMT, RFC1483, IP ROUTING,<br>IP FILTERING, WEB, -L2TP,<br>-ENCRYPT, BRIDGE, IPX |
| RO                                                              | UTER CONFIGURATI        | ION                                                                             |
|                                                                 | LAN IP Address          | 192.168.254.254                                                                 |
|                                                                 | WAN Data PVC            | not set                                                                         |
|                                                                 | WAN Protocol            | PPP                                                                             |
|                                                                 | Bridging                | dirable d                                                                       |
|                                                                 | IP Routing              | dirabled                                                                        |
|                                                                 | WAN IP Addre            | ss 0.0.0.0                                                                      |
|                                                                 | WAN Gateway             |                                                                                 |
|                                                                 | Address Transla         | tion dirabled                                                                   |
|                                                                 |                         |                                                                                 |
| Document Done                                                   |                         |                                                                                 |

Efficient Networks, Inc.

#### WAN Interface (Wide Area Network)

The first Easy Setup screen is for the configuration of Wide Area Network settings. The information on this and subsequent screens is obtained from your Network Service Provider (NSP).

The first required entry is for the Permanent Virtual Circuit (PVC). The PVC is a logical connection between the router and the NSP. It is described using two numbers; the Virtual Path Identifier (VPI) and the Virtual Channel Identifier (VCI). Enter these numbers into the WAN Interface fields as indicated.

Your router supports any one of three available WAN protocols; PPP, RFC 1483 or RFC 1483 MER. Your NSP should specify a WAN protocol for you to use. Click on the radio button to select your WAN protocol.

To read instructions for the PPP protocol, continue on page 18. To read instructions for the RFC 1483 protocol, continue on page 20. To read instructions for the RFC 1483 MER protocol, continue on page 22.

Click on the Next button to continue with Easy Setup.

16

Setup Instructions

| System Configuration - Nata<br>File Edit View Ba Window                                                                                                    |                                                                                                    |
|----------------------------------------------------------------------------------------------------|----------------------------------------------------------------------------------------------------|
| WAN Interface<br>(Wide Area Network)<br>The information on this<br>and subsequent screens<br>is obtained from the<br>Service Provider.<br>The Permanent<br>Virtual Circuit (PVC)<br>is a logical connection<br>between the router and<br>the Service Provider. It<br>is described using two<br>manihers, the VPI and<br>VCI. | WAN Interface<br>Data PVC (VPI*VCI)<br>WAN Protocol<br>Point-to-Point Protocol (PPP)<br>RFC 1483<br>C RFC 1483 MAC Encapsulated Routing (MER)<br>Next Cancel |
| WAN Protocol<br>The Point-to-Point<br>Protocol (PPP)<br>describes a means to<br>automatically configure a<br>connection for                                                                                                    |                                                                                                    |
| authenticated users.                                                                                                    |                                                                                                    |

Efficient Networks, Inc.

#### **Point-to-Point Protocol (PPP)**

If you have selected PPP as your WAN protocol, you will see a screen requesting a PPP User Name and PPP Password. Enter this information in the fields provided.

Your router supports these PPP networking options:

**Bridging** will forward all traffic to remote hosts that is not routed (non-IP) to the WAN.

**IP Routing** will route all IP packets for remote hosts to the WAN. **Network Address Translation** (NAT) allows multiple workstations on your LAN to share a single, high-speed Internet connection. All outgoing traffic appears to originate from the router's IP address. NAT offers a measure of security "by obscurity", because external devices cannot see the NAT-assigned, non-routable addresses of your LAN. **NetBIOS** is a PC networking protocol that can keep connections open inadvertently. To avoid excess charges, such traffic should be blocked

on any metered network service.

Click on the <u>Next</u> button to continue Easy Setup. Setup instructions continue on page 24.

Efficient Networks, Inc.

Setup Instructions

| Eqs Ziew Bo Wargow                                                                                                    | Heb                                                                                                    |
|----------------------------------------------------------------------------------------------------|----------------------------------------------------------------------------------------------------|
| Point-to-Point<br>Protocol (PPP)                                                                                                    |                                                                                                    |
| PPP usually requires a<br>username and<br>password                                                                                                    | Point-to-Point Protocol (PPP) PPP usemane:                                                                                              |
| Bridging designates<br>that all traffic to<br>remote hosts that is<br>not routed will be<br>forwarded to the<br>WAN.<br>IP Routing routes IP<br>traffic to remote hosts<br>over the WAN. | PPP password:<br>PPP Networking<br>Bridging enabled<br>Prouting enabled<br>NAT enabled<br>Block NetBIOS traffic<br>Pressure Next Cascal |
| Network Address<br>Translation (NAT)<br>makes all connections<br>appear to originate<br>from the router WAN<br>IP address.                                                               | Prendua Pesta Cancer                                                                                                    |

Efficient Networks, Inc.

## **RFC 1483 Networking**

If you have selected RFC 1483 as your WAN protocol, you will see a screen for selecting networking options, and for setting IP routing configurations.

You can configure IP routing automatically using DHCP, or manually by providing a WAN IP address and subnet mask.

The WAN IP address and subnet mask define the IP address and network of the WAN interface. This information is required in order to use NAT.

If your NSP has not provided specifics for these settings, and you are unsure what is appropriate, choose IP routing, configure automatically from WAN using DHCP, and NAT enabled.

Click on the <u>Next</u> button to continue Easy Setup. Setup instructions continue on page 24.

Efficient Networks, Inc.

Setup Instructions

| RFC 1483 Networking         Bridging designates that all<br>traffic to remote both that<br>is not routed will be<br>forwarded to the WAN.         IP Routing routes IP<br>traffic to remote both over<br>the WAN.         The WAN IP address<br>and Subnet Mask define<br>the IP address and network<br>of the WAN interface. This<br>information is required in<br>order to use MAT.         Network Address<br>Translation (NAI) makers<br>al connections appear to<br>originate from the router<br>WAN IP address.         NetBIOS is a PC<br>nativorking protocol flat<br>may keep to unsections<br>open indiversing, that<br>incorring routes of flat<br>may keep to unsections<br>open indiversing, that | System Configuration - Netocop                                                                                                    |                     |
|----------------------------------------------------------------------------------------------------|----------------------------------------------------------------------------------------------------|---------------------|
| see-tor-service agreements                                                                                                    | Ele Est Wew Bo Weeker Het<br>RFC 1483 Networking<br>Insidging designates that all<br>traffic to remote hosts that<br>is not routed will be<br>forwarded to the WAN.<br>IP Routing routes IP<br>traffic to remote hosts over<br>the WAN.<br>The WAN IP address<br>and Subnet Mask define<br>the IP address and network<br>of the WAN interface. This<br>information is required in<br>order to use NAT.<br>Network Address<br>Translation (NAT) makes<br>all connections appear to<br>originate from the router<br>WAN IP address.<br>NetBIOS is a PC<br>networking protocol that<br>may keep connections<br>open inadvertenity, thus<br>interview agreements. | RFC 1483 Networking |

Efficient Networks, Inc.

#### **RFC 1483 MER Networking**

If you selected RFC 1483 MER as your WAN protocol, you will see a screen for selecting networking options, and for setting IP routing configurations.

You can configure IP routing automatically using DHCP, or manually by providing the following information:

- WAN IP Address
- Subnet Mask
- Default WAN Gateway

If your NSP has not provided specifics for these settings, and you are unsure what is appropriate, choose IP routing, obtain configuration automatically from WAN, and NAT enabled.

Click on the <u>Next</u> button to continue Easy Setup.

Efficient Networks, Inc.

Setup Instructions

| RFC 1483 MER<br>Networking                                                                                                    |                                                                                           |
|----------------------------------------------------------------------------------------------------|-------------------------------------------------------------------------------------------|
| Bridging designates that all<br>traffic to remote hosts that is<br>not routed will be forwarded to<br>the WAN<br>IP Routing routes IP traffic to<br>remote hosts over the WAN.                                                         | RFC 1433 MER Networking                                                                   |
| The WAN IP address and<br>Submet Mask: define the IP<br>address and network of the<br>WAN methers. This<br>information is required in order<br>to use DAT.<br>The Default WAN Gateway<br>is the IP address of the<br>meth-loop rotter. | Subast Mark Defade WAN Gateway NAT stabled NAT stabled NoteRhOG walk Previous Next Cancel |
| Network Address<br>Translation (NAT) makes all<br>tomething appear to originate<br>from the router WAM IP<br>address.                                                                                                    |                                                                                           |
| NetBIOS is a FC networking<br>protocol that may keep<br>consections open inadvertextly.<br>Bas incoming excess charges in<br>Sec. for-curvice agreements.                                                                              |                                                                                           |

Efficient Networks, Inc.

# **Dynamic Host Configuration Protocol (DHCP)**

DHCP dynamically assigns IP configuration information to PCs on the LAN automatically, thus avoiding the need to set IP configuration for each PC manually. You can enable DHCP by clicking on the indicated checkbox.

**Domain Name Service (DNS)** maps host names to IP addresses. DNS is performed by **Domain Name Servers**. The **domain name** identifies the default name for the network. You can set the router to obtain DNS information automatically. You can also choose to configure DNS manually by making the required entries in the form. If you are configuring DNS manually, you must enter at least one DNS IP address.

The **Windows Internet Naming Service (WINS)** maps NetBIOS names to IP addresses.

Click on the <u>Next</u> button to continue Easy Setup.

Efficient Networks, Inc.

Setup Instructions

| Dynamic Host<br>Configuration Protocol<br>(DHCP)                                                                                                    |                                                                                                    |       |
|----------------------------------------------------------------------------------------------------|----------------------------------------------------------------------------------------------------|-------|
| DHCP arriges IP coeffiguration<br>information to boots on the<br>LAN fram arrowing the need<br>for manual setup.<br>Domain Name Service<br>(DOS) maps manuer to<br>addresses.<br>The Doennin Name Servers camp<br>is host name to an IP address.<br>Windows Informet Naming<br>Services (WIPS) maps<br>bedfield summer to IP<br>addresses. | Dynamic Host Configuration Prot<br>© DECP rerver enabled on LAN<br>© Obtain DNS information automat<br>© Configure DNS ensured<br>Demain Name<br>Prinary DNS Server<br>Secondary DNS Server<br>Prinary WDNS Server<br>Secondary WDNS Server<br>Secondary WDNS Server | enaly |

Efficient Networks, Inc.

# LAN IP Configuration

The final screen in Easy Setup is for LAN IP Configuration.

The IP address is the network address of your router. This address must be globally unique, unless NAT has been enabled.

The Subnet Mask is used along with the IP address to determine whether or not specific LAN IP traffic should be forwarded to the WAN.

Both of these addresses are required. After these addresses are entered in their fields, click on <u>Save and Reboot</u>. Your configuration settings will be saved and your router will reboot with your new configuration.

At this point, your Easy Setup is complete.

Efficient Networks, Inc.

Setup Instructions

| The Dates Conference of the Network<br>The Dates and the Second Second Sec | LAN IP Coofigurat<br>IP Addense<br>Subset Mark | Jen<br>192.160.254.154<br>255.255.155.0 |
|----------------------------------------------------------------------------------------------------|------------------------------------------------|-----------------------------------------|
| Innwarded to the WAN.                                                                                                    |                                                | Previces Save and Reboat Cancel         |

Efficient Networks, Inc.

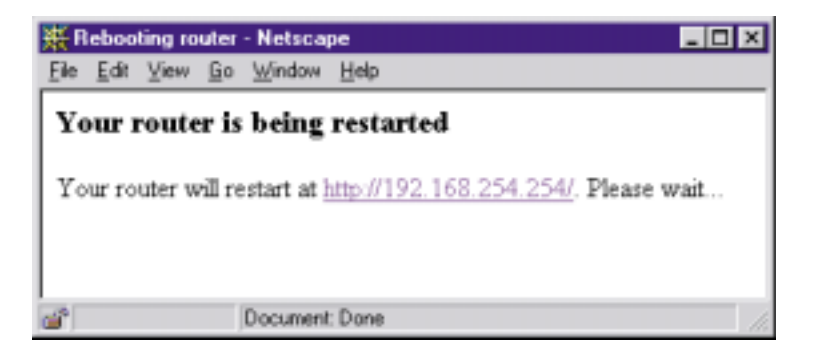

28

Command Line Interface

# **Command Line Interface**

The Command Line Interface (CLI) is used for advanced router configuration. It can be accessed through a connection between your workstation and the console port of the router. Use a straight-through (redlabel) cable and a DB 9 adapter to connect your router to your PC serialport. Boot both systems and open a connection using your favorite VT100 terminal emulation program. Use the following port settings:Baud Rate:9600Data Bits:8Parity:NoneStop Bits:1Flow Control:Hardware

For specific configuration information, refer to the Command Line Interface Reference Manual included on your CD-ROM.

Efficient Networks, Inc.

Efficient Networks, Inc.

Frequently Asked Questions

# **Frequently Asked Questions**

#### Which cable do I use to connect a new LAN device to the router?

If you are directly connecting your LAN device to one of the Ethernet ports, then use a straight-through (red) cable.

If you are connecting your router to another hub, then use a crossover (yellow) cable, *unless* your LAN hub has a built-in crossover or uplink port, in which case you must use a straight-through (red label) cable.

#### Can I connect the router to a 100Base-T hub?

Yes, if the hub has a 10/100 switch. You need to set the switch to 10 for the router connection.

#### What is the router password?

The default password is admin.

We strongly recommend that you change the router password from the default to your own password. If your NSP has changed the router password from the default, you need to call them for assistance.

# Why can't I get an Ethernet connection on my PC to run the software?

If your Ethernet adapter shows a green light, check your cables. Switch from using a straight-through cable to a crossover cable, or vice versa.

Efficient Networks, Inc.

Check your IP configuration. The IP address to your computer must be on the same subnet as your router.

#### What security options do I have?

Network Address Translation (NAT) can provide a level of security through "IP masquarading", hiding the addresses of LAN devices behind the router's single IP address, thereby blocking incoming connections. NAT provides a measure of security "by obscurity" that is acceptable to many users.

Further network security is available with the router's IP filtering Firewall software. This Firewall can be accessed through the Command Line Interface (CLI) and customized with scripts for a "quick" firewall. A qualified technician should perform all Firewall configuration. Efficient Networks cannot be liable for vulnerabilities arising from inadequate Firewall configurations.

To provide secure connections across the Internet, consider purchasing the Virtual Private Network (VPN) software option. Additional information on NAT, Firewall or Secure VPN can be found in the CLI Reference Manual.

#### Can I have a FTP, Mail or Web server and use NAT?

Yes, but you need to configure the router appropriately using the CLI. By entering a remote or system addServer command, you can add FTP, Mail or Web servers to your LAN. These can then be accessed from

32

#### Frequently Asked Questions

another LAN or the Internet while NAT is enabled. The system command applies to all external traffic, while the remote command applies to only one remote profile.

#### What is MER?

MER (MAC Encapsulated Routing) allows your router to perform routing on the LAN side and bridging on the WAN side. MER is needed only when your NSP doesn't support routing. MER adds NAT functionality, thereby providing greater security and more IP addresses for your LAN than what is provided by your NSP.

#### Why can't I get a response after entering a URL in my browser?

If you do not get a response, try pinging the address. If you get a response, your Domain Name Service (DNS) is probably failing. You should contact your NSP for DNS assistance. If you do not get a response, try pinging the WAN Gateway address to confirm that your router is able to connect with the NSP.

If pinging fails, check that the router's Ethernet and Link LEDs are green. Next, check your cable connections. If everything appears correct, check your IP configuration to ensure that the Gateway and LAN IP addresses match. If they do not, release all IP addresses and then renew IP addresses.

Efficient Networks, Inc.

34

Front Panel LEDs

# **Front Panel LEDs**

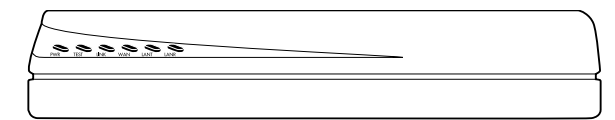

Six LEDs appear on the front left panel of the router. Reading from left to right, these LEDs indicate as follows:

| LED  | Indications                                                                                                    |  |  |
|------|----------------------------------------------------------------------------------------------------|--|--|
| PWR  | Green: Power is applied<br>Off: Power is not applied                                                           |  |  |
| TEST | Amber:Running router power-on self-testGreen:Router power-on self-test successfulOff:Router is non-operational |  |  |
| LINK | Amber:Establishing DSL modem linkGreen:DSL modem link successfulOff:DSL modem link is non-operational          |  |  |
| WAN  | Green flashing:WAN transmissions detected<br>Off: No WAN transmissions detected                                |  |  |
| LANT | Green flashing:LAN outgoing transmissions detected<br>Off: No LAN outgoing transmissions detected              |  |  |
| LANR | Green flashing:LAN incoming transmissions detected<br>Off: No LAN incoming transmissions detected              |  |  |

Efficient Networks, Inc.

# **Back Panel Connections**

36

The rear panel has the console, DSL, Ethernet and power connections.

| 6 |  |  |  |
|---|--|--|--|
|   |  |  |  |

From left to right, these connections are as follows:

| Connection            | Function                                                                                   |
|-----------------------|--------------------------------------------------------------------------------------------|
| Power                 | The router has an on/off power switch and uses a standard AC power cord.                   |
| DSL WAN<br>Connection | This 6 pin, RJ-14 port provides DSL connectivity.                                          |
| Ethernet<br>Ports     | A built-in hub provides 4 Ethernet 10Base-T ports (8 pin, RJ-45) for LAN devices.          |
| Reset Pin             | This is rarely needed and should only be used when instructed by Technical Support.        |
| Console<br>Connection | This 8 pin, RJ-45 port provides asynchronous RS232 connectivity to a workstation or modem. |

Hardware Specifications

# **Hardware Specifications**

# SpeedStream 5861 ADSL-DMT Router

Physical Specifications:

Dimensions: 8.4 W x 7.0 D x 1.7 H inches 21.3 W x 17.8 D x 4.3 H cm Weight: 1.5 lbs. .68 Kg.

.00 Кд.

## **Operating Environment:**

Temperature: 40°F to 105°F 5°C to 40°C

#### **Power Requirements:**

AC Voltage: 100 to 120 VAC, 220 to 240 VAC Frequency: 50/60 Hz Power Consumption:10 W maximum Built-in Power Supply, On/Off Switch

#### **Processor:**

Motorola® 32 MHz MPC850 1 MB Flash Memory, 4 MB DRAM

Efficient Networks, Inc.

#### **ADSL Modem Specifications:**

Up to 8 Mbps downstream Up to 1 Mbps upstream Supports full rate G. DMT (G.992.1), Glite (G.992.2), G. HS (G.994.1), mgmt(G.997.1) and ANSI T1.413 Issue 2 Analog telephone line support Co-operation with an external splitter

#### LAN Interface:

Built-in 4 port Ethernet hub with 4 RJ-45 connectors LAN speed up to 10Mbps

#### WAN Interface:

One Asymmetrical Digital Subscriber Line (ADSL) interface (RJ-14) RJ-14 Line A/Line B Pinning: 2/5 or 3/4

#### **Agency Approvals:**

CE mark TUV Safety: UL 1950, CSA 22.2, EN60950 Emmissions: FCC Part 15 Class B EN55022/CISPR22 Class B Immunity: EN50082-1 Certifications per relevant ADSL standards

38

Port Specifications

# **Port Specifications**

| SpeedStream 5861-001 |                | • | SpeedStream 5861-002 |                |
|----------------------|----------------|---|----------------------|----------------|
| Pin No.              | Signal Name    |   | Pin No.              | Signal Name    |
| 1                    | Not connected  |   | 1                    | Not connected  |
| 2                    | Tip or Line A  |   | 2                    | Not connected  |
| 3                    | Not connected  |   | 3                    | Tip or Line A  |
| 4                    | Not connected  |   | 4                    | Ring or Line B |
| 5                    | Ring or Line B |   | 5                    | Not connected  |
| 6                    | Not connected  |   | 6                    | Not connected  |

**ADSL-DMT Port** 

Efficient Networks, Inc.

| Ethernet 10Base-T Port |                         | Console Port |                 |
|------------------------|-------------------------|--------------|-----------------|
| Pin No.                | Signal Name             | Pin No.      | Signal Name     |
| 1                      | Twisted pair transmit + | 1            | Receive data    |
| 2                      | Twisted pair transmit - | 2            | Request to send |
| 3                      | Twisted pair receive +  | 3            | Not connected   |
| 4                      | Ground                  | 4            | Transmit data   |
| 5                      | Ground                  | 5            | Ground          |
| 6                      | Twisted pair receive -  | 6            | Clear to send   |
| 7                      | Ground                  | 7            | Not connected   |
| 8                      | Ground                  | 8            | Ring indicator  |
|                        |                         |              |                 |

Efficient Networks, Inc.

Software Specifications

# **Software Specifications**

# SpeedStream 5861 ADSL-DMT Router

#### **Bridging:**

Transparent Bridging including Spanning Tree Protocol (IEEE 802.1D) Bridge filters

#### **Routing:**

TCP/IP with RIP 1 (RFC 1058), RIP 1 compatible and RIP 2 (RFC 1389), or static routing on the LAN and/or WAN Novell® IPX with RIP/SAP (RFC 1552) DHCP Server - Automatic assignment of IP address, mask, default gateway, and DNS server addresses to workstations (RFC 2131, RFC 2132) DHCP Client (RFC 2132) DHCP Relay Agent (RFC 1542) DNS Relay

#### **Point-to-Point Protocol (RFC 1661):**

Data compression up to 4:1 (STAC<sup>TM</sup> LZS) (RFC 1974) Van Jacobson header compression (RFC 1144) Automatic IP and DNS assignment (RFC 1877) Spoofing and filtering (IP-RIP, IPX-RIP, SAP, Watchdog, serialization)

Efficient Networks, Inc.

#### **IP Address Translation:**

Network renumbering (RFC 1631) Network Address Translation (NAT/PAT) LAN servers supported with NAT

#### **Configuration Management:**

Easy Setup with Web browser based graphical user interface Windows Quick Start program for easy setup Administration through HTTP, SNMP, Telnet or VT100 terminal TFTP download/upload of new software, configuration files, and scripts Performance monitor for Windows Dynamic event and history logging Windows configuration mangement through SNMP Network boot using a BootP server (RFC 2131, RFC 2132) Network Ping

#### **Analog Telephone Line Support:**

Co-operates with an external splitter

#### Asynchronous Transfer Mode (ATM):

Encapsulation (IP, bridging, and encapsulated routing) (RFC 1483) PPP over ATM (LCC and VC multiplexing) (RFC 2364) Classical IP (RFC 1577) AAL5 42 Efficient Networks, Inc.

Software Specifications

Multiple Virtual Circuits (VCs) Virtual Circuit (VC) traffic shaping (UBR, VBR, CBR) 1.610 OAM F5 Loopback

# **Protocol Interoperability Testing:**

RFC 1483 (Bay Networks<sup>TM</sup>, Cabletron<sup>TM</sup>, Cisco<sup>TM</sup>, RedBack<sup>TM</sup>) PPP over ATM (Escalate<sup>TM</sup>, Cisco, RedBack) (RFC 2364) Supports full rate G. DMT (G.992.1), Glite (G.992.2), GHS (G.994.1), mgmt (G.997.1) and ANSI T1.413 Issue 2 Glite with Alcatel, Centillium, Cisco, Ericsson, Lucent, NEC, Nortel, Siemens

#### Security:

User authentication (PAP/CHAP) with PPP (RFC 1334, RFC 1994) Password control for Configuration Manager SNMP community name reassignment HTTP/SNMP/Telnet/Syslog port management HTTP/SNMP/Telnet/Syslog access control list Firewall (IP filtering) Optional VPN software (L2TP, IPSec, IKE, DES, 3DES)

Efficient Networks, Inc.

# **Technical Support**

44

## If you need to contact your NSP for technical support, please have the following information ready: Router model number (on bottom of router) Router software version (displayed in the GUI)

Date of purchase OS Type (Windows 95, 98, 2000, NT, for Workgroups; MacOS, or Unix) Detailed description of the problem

#### **Instructions for Trained Service Personnel Only**

Caution: Danger of explosion if battery is incorrectly placed. Replace only with the same or equivalent type recommended by the manufacturer. Dispose of used batteries according to the manufacturer's instructions.

#### FCC Part 15 CLASS B Statement

#### Section 15.105(b) of the Code of Federal Regulations:

Note: This equipment has been tested and found to comply with the limits for a Class B digital device, pursuant of Part 15 of the FCC Rules. These limits are designed to provide reasonable protection against harmful interference in a residential installation. This equipment generates, uses, and can radiate radio frequency energy and, if not installed and used in accordance with the instructions, may cause harmful interference to radio communications. However, there is no guarantee that interference will not occur in a particular installation. If this equipment does cause harmful interference to radio or television reception, which can be determined by turning the equipment off and on, the user is encouraged to try to correct the interference by one or more of the following measures:

- Reorient or relocate the receiving antenna.
- Increase the separation between the equipment and receiver.
- Connect the equipment into an outlet on a circuit different from that to which the receiver is connected.
- Consult the dealer or an experienced radio/TV technician for help.

Caution: Any changes or modifications not expressly approved by the party responsible for this device could void the user's authority to operate this equipment.

#### **Canadian D.O.C. Notice**

This product conforms to Canadian Class B emissions regulations. Ce produit se conforme aux réglements d'émission canadienne classe B.

Efficient Networks, Inc.